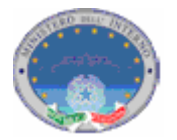

## Registro nazionale delle persone che non hanno fissa dimora - Istruzioni Operative funzionalità INA WEB

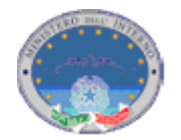

Le presenti istruzioni operative sono finalizzate all' utilizzo da parte del Comune delle seguenti funzioni di primo popolamento e di aggiornamento del registro dei senza fissa dimora, rese disponibili dalla Web Application INA-SAIA: 1 autenticazione; 2 caricamento senza fissa dimora; 3 modifica dello stato di senza fissa dimora.

## 1. Autenticazione

Dopo aver aperto un browser (Internet Explorer, Mozilla Firefox, ecc) e digitato nell'apposita barra il seguente indirizzo http://ina.cnsd.interno.it/ina/ si presentata all'utente la seguente pagina Web.

| () in | Sistema di Accesso e di Interscambio Anagrafico solo<br>Indice Nazionale delle Anagrafi |
|-------|-----------------------------------------------------------------------------------------|
|       | LOGIN                                                                                   |
|       | Login<br>Password                                                                       |
|       | INVIO                                                                                   |
|       |                                                                                         |
|       |                                                                                         |
|       | W3C WAI-AAA<br>WCAG 1.0                                                                 |

Figura 1 - La finestra di identificazione utente

Immettere nome utente e password disponibili per l'accesso e cliccare su 'Invio' per entrare nell'applicazione.

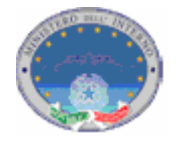

Nel caso in cui l'utente abbia correttamente inserito le credenziali di accesso, comparirà la pagina seguente

|                                   | Sistema di Accesso e di Interscambio Anagrafico soli o<br>Indice Nazionale delle Anagrafi                                                                                                    |
|-----------------------------------|----------------------------------------------------------------------------------------------------|
| INVIO DATI                        |                                                                                                    |
| R ISULTATO INVIO                  | INDICE NAZIONALE DELLE ANAGRAFI                                                                                                    |
| MONITORAGGIO INVIO                | Enter VVV                                                                                                    |
| RICERCA PERSONE                   | Responsabile: XXXXXXXXXXXX                                                                                                    |
| ESTRAZ. POPOLAZIONE               |                                                                                                    |
| GESTIONE UTENTI                   |                                                                                                    |
| AMMINISTR. SAIA                   | Benvenuti nel sistema INR                                                                                                    |
| CONSULTAZIONE SAIA                | In considerazione della necessiti2% di garantire la sicurezza e la tutela della privacy di dati                                                                                                    |
| ANAGRAFICA AE                     | personali come quelli anagrafici si ricorda che l'utilizzo del Servizio e' rivolto esclusivamente<br>avali Enti autorizzati e con uso esclusivamente d'utifici. Ne l'icordare che con i consultazione effettuata |
| ALLINEAMENTO INA                  | viene registrata nel sistema, si raccomanda di non cedere le proprie credenziali ad altri utenti.                                                                                                    |
| CARICAMENTO SENZA<br>FISSA DIMORA | L'attivita' di popolamento straordinario e' stata avviata.                                                                                                    |
| MODIFICA SENZA FISSA<br>DIMORA    | Enectare le operazioni necessarie descricte nei mandale di merimento                                                                                                    |
| ESCI                              |                                                                                                    |
|                                   |                                                                                                    |
| W3C WAI-AAA<br>WCAG 1.0           |                                                                                                    |
|                                   |                                                                                                    |

Figura 2: Home page INA

Una volta entrati nell'applicazione sarà possibile selezionare dal menù posto alla sinistra della schermata, le funzionalità disponibili (fig. 2).

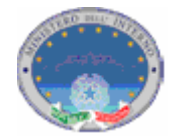

## 2. Caricamento Senza Fissa Dimora

Questa funzionalità permette all'utente di caricare nel sistema le posizioni di senza fissa dimora delle persone già presenti in INA.

Alla funzione si accede cliccando nel Menù di sinistra la voce "Caricamento Senza Fissa Dimora".

Comparirà una schermata di ricerca dei nominativi presenti in INA.

Il comune deve richiamare i nominativi dei soggetti presenti in INA di cui deve fornire l'informazione di senza fissa dimora. Nella figura 3 sono indicati i campi attraverso i quali è possibile richiamare i soggetti suindicati.

|                                   | Q | Sistema<br>Indice Naz | i di Accesso e di Interso<br><b>ionale delle Ar</b>           | cambio Anagrafico solo<br>nagrafi |                                |   |  |
|-----------------------------------|---|-----------------------|---------------------------------------------------------------|-----------------------------------|--------------------------------|---|--|
| INVIO DATI                        | C |                       |                                                               |                                   | CARICAMENTO SENZA FISSA DIMORA |   |  |
| KISOLIATO INVIO                   |   |                       |                                                               |                                   |                                | - |  |
|                                   |   | Ente: XXXX            |                                                               |                                   |                                |   |  |
| RICERCA PERSONE                   |   | Responsabile: XXXXX   | XXXXXXX                                                       |                                   |                                |   |  |
| ESTRAZ. POPOLAZIONE               |   |                       |                                                               |                                   |                                |   |  |
| GESTIONE UTENTI                   |   | Codice Fiscale        |                                                               |                                   |                                |   |  |
| AMMINISTR, SAIA                   |   |                       |                                                               |                                   |                                |   |  |
| CONSULTAZIONE SAIA                |   |                       |                                                               | 14V10 ANNULLA                     |                                |   |  |
| ANAGRAFICA AE                     |   |                       |                                                               |                                   |                                |   |  |
| ALLINEAMENTO INA                  |   |                       |                                                               |                                   |                                |   |  |
| CARICAMENTO SENZA<br>FISSA DIMORA |   |                       |                                                               |                                   |                                |   |  |
| MODIFICA SENZA FISSA<br>DIMORA    |   |                       |                                                               |                                   |                                |   |  |
| ESCI                              |   |                       |                                                               |                                   |                                |   |  |
|                                   |   | Codici Fiscali        |                                                               |                                   |                                |   |  |
|                                   |   |                       | Inserire i codici fiscali (max 10)<br>separati da virgole (,) |                                   |                                |   |  |
|                                   |   |                       |                                                               | INVIO ANNULLA                     |                                |   |  |
|                                   |   | Cognome               |                                                               |                                   |                                |   |  |
|                                   |   | Nome                  |                                                               |                                   |                                |   |  |
|                                   |   |                       |                                                               |                                   |                                |   |  |
| W3C WAI-AAA                       |   |                       |                                                               | INVIO ANNOLLA                     |                                |   |  |
|                                   |   |                       |                                                               |                                   |                                |   |  |
|                                   |   |                       |                                                               |                                   |                                |   |  |
|                                   | _ |                       |                                                               |                                   |                                | - |  |
|                                   |   |                       |                                                               |                                   |                                |   |  |
|                                   |   |                       |                                                               |                                   |                                |   |  |
|                                   |   |                       |                                                               |                                   |                                |   |  |
|                                   |   |                       |                                                               |                                   |                                |   |  |
|                                   |   |                       |                                                               |                                   |                                |   |  |

Figura 3: Ricerca Caricamento Senza Fissa Dimora

La ricerca può essere effettuata per singolo soggetto indicando il relativo codice fiscale, ovvero il nome e il cognome (entrambi obbligatori).

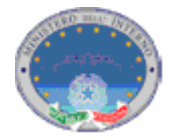

La ricerca può altresì essere effettuata inserendo un elenco di dieci codici fiscali separati da virgola (vedi fig.4). Nel caso vengano inseriti più di dieci codici fiscali il sistema elaborerà solamente i primi dieci inseriti, escludendo i rimanenti.

|               |                  |                                    |               | CARICAMENTO SENZA FISSA DI | MORA |
|---------------|------------------|------------------------------------|---------------|----------------------------|------|
| BAGGIO INVIO  |                  |                                    |               |                            |      |
|               | Ente: XXXX       |                                    |               |                            |      |
| POPOLAZIONE   | Responsabile: XX | ******                             |               |                            |      |
| POPOLAZIONE   |                  |                                    |               |                            |      |
| MINISTR CALA  | Codice Fiscale   | ******                             |               |                            |      |
| TAZIONE SALA  |                  |                                    | INVIO ANNULLA |                            |      |
|               |                  |                                    |               |                            |      |
| NEAMENTO INA  |                  |                                    |               |                            |      |
| AMENTO SENZA  |                  | xxxxxxxxxxxxxxx,                   |               |                            |      |
| FISSA DIMORA  |                  | *******                            |               |                            |      |
| A SENZA FISSA |                  | *****************                  |               |                            |      |
| ESCI          |                  | ************                       |               |                            |      |
| 2001          |                  | ******                             |               |                            |      |
|               | Codici Fiscali   | *******************                |               |                            |      |
|               |                  | ******************                 |               |                            |      |
|               |                  | ***************                    |               |                            |      |
|               |                  |                                    |               |                            |      |
|               |                  | Inserire i codici fiscali (max 10) |               |                            |      |
|               |                  | separaci da virgole (;)            |               |                            |      |
|               |                  |                                    | INVIO ANNULLA |                            |      |
|               | _                |                                    |               |                            |      |
|               | Lognome          | *********                          |               |                            |      |
|               | Survey           |                                    |               |                            |      |
| WAT-AAA       |                  |                                    | INVIO ANNULLA |                            |      |
| WCAG 1.0      |                  |                                    |               |                            |      |
|               |                  |                                    |               |                            |      |
|               |                  |                                    |               |                            |      |
|               |                  |                                    |               |                            |      |

Figura 4: Caricamento Senza Fissa Dimora

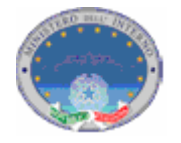

Dopo aver selezionato il comando "invio" apparirà una schermata contenente le informazioni anagrafiche relative ai soggetti richiamati (fig.5).

|                                 | Sistema d'                              | Accesso e o                             | di Intersca  | mbia  | o Andai      | rafico <b>saí</b> l | 01                     |       |                 |          |                          |  |
|---------------------------------|-----------------------------------------|-----------------------------------------|--------------|-------|--------------|---------------------|------------------------|-------|-----------------|----------|--------------------------|--|
|                                 | Indice Nazio                            | nale del                                | le Anc       | gro   | afi          |                     | 9                      |       |                 |          |                          |  |
| ں U U 🏒                         | Q                                       |                                         |              | Ŭ     |              |                     |                        |       |                 |          |                          |  |
|                                 |                                         |                                         |              |       |              |                     |                        |       |                 |          |                          |  |
| INVIO DATI                      |                                         |                                         |              |       |              |                     |                        |       |                 |          | LISTATO PERSONE          |  |
|                                 |                                         |                                         |              |       |              |                     |                        |       |                 |          |                          |  |
| RICERCA PERSONE                 | Ente: XXXX<br>Responsabile: XXXXXX      | ****                                    |              |       |              |                     |                        |       |                 |          |                          |  |
| RAZ. POPOLAZIONE                |                                         |                                         |              |       |              |                     |                        |       |                 |          |                          |  |
| GESTIONE UTENTI                 |                                         |                                         |              |       |              |                     |                        |       |                 |          |                          |  |
| AMMINISTR. SALA                 |                                         |                                         |              |       |              |                     |                        |       |                 |          |                          |  |
| NSULTAZIONE SALA                | Codice Fiscale -                        |                                         |              |       |              |                     |                        |       |                 |          |                          |  |
| ANAGRAFICA AE                   |                                         |                                         |              | 1     | INVIO 4      | ANNULLA             |                        |       |                 |          |                          |  |
| ALLINEAMENTO INA                |                                         |                                         |              |       |              |                     |                        |       |                 |          |                          |  |
| RICAMENTO SENZA<br>FISSA DIMORA |                                         |                                         |              |       |              |                     |                        |       |                 |          |                          |  |
| IFICA SENZA FISSA               |                                         | ******                                  | xxx,         |       |              |                     |                        |       |                 |          |                          |  |
| DIMORA                          |                                         | *************************************** | axx,         |       |              |                     |                        |       |                 |          |                          |  |
| ESCI                            |                                         | ************                            | xxx,         |       |              |                     |                        |       |                 |          |                          |  |
|                                 |                                         | *****                                   | xxx,         |       |              |                     |                        |       |                 |          |                          |  |
|                                 | Codici Fiscali                          | ******                                  | xxx,         |       |              |                     |                        |       |                 |          |                          |  |
|                                 |                                         | ************                            | xxx,         |       |              |                     |                        |       |                 |          |                          |  |
|                                 |                                         | ******************                      | xxx,         |       |              |                     |                        |       |                 |          |                          |  |
|                                 |                                         |                                         |              |       |              |                     |                        |       |                 |          |                          |  |
|                                 | 1                                       | inserire i codici fisca                 | ali (max 10) |       |              |                     |                        |       |                 |          |                          |  |
|                                 |                                         | separaci da virgole (j                  | ,            | _     |              |                     |                        |       |                 |          |                          |  |
|                                 |                                         |                                         |              |       | INVIO 4      | ANNULLA             |                        |       |                 |          |                          |  |
|                                 | Comomo                                  |                                         |              |       |              |                     |                        |       |                 |          |                          |  |
|                                 | Nome                                    |                                         |              |       |              |                     |                        |       |                 |          |                          |  |
| WAI-AAA                         | -                                       |                                         |              |       |              |                     |                        |       |                 |          |                          |  |
| WCAG 1.0                        |                                         |                                         |              |       |              | ANNOLLA             |                        |       |                 |          |                          |  |
|                                 | Risultato Ricerca Persor                | a Senza Fissa Dimor                     | <u>a</u>     |       |              |                     |                        |       |                 |          |                          |  |
|                                 |                                         |                                         |              | _     |              |                     |                        |       |                 |          |                          |  |
|                                 | Codice Fiscale                          | Cognome                                 | Nome         | Sesso | Nascita      | rov Data Nascita    | Comune/Pi<br>Residenza | NA/AI | RE STATO        | Cancella | zione Senza fissa dimora |  |
|                                 | AAAAAAAAAAAAAAAAAAAAAAAAAAAAAAAAAAAAAA  | AAAAAAAAAAAAAAA                         | AAAAAAAA     | м     | AAAA         | 01-01-2000          | AAAA                   | INA   | ок              | No       |                          |  |
|                                 | AAAAAAAAAAAAAAAAAAAAAAAAAAAAAAAAAAAAAA  |                                         |              | F     | AAAA         | 01-01-2000          | AAAA                   | INA   | ок              | Ne       |                          |  |
|                                 |                                         |                                         |              |       | (AA)<br>AAAA |                     | (AA)<br>AAAA           |       | NON             |          |                          |  |
|                                 | AAAAAAAAAAAAAAAAAAAAAAAAAAAAAAAAAAAAAAA | AAAAAAAAAAAAAAA                         | AAAAAAAA     | м     | (AA)         | 01-01-2000          | (AA)                   | INA   | VALIDATO        | No       |                          |  |
|                                 | AAAAAAAAAAAAAAAAAAAAAA                  | ААААААААААА                             | ААААААА      | F     | AAAA<br>(AA) | 01-01-2000          | AAAA<br>(AA)           | INA   | NON<br>VALIDATO | Ne       |                          |  |
|                                 | AAAAAAAAAAAAAAAAAAAA                    | -                                       | ААААААА      | м     | AAAA<br>(AA) | 01-01-2000          | AAAA<br>(AA)           | INA   | ок              | Ne       |                          |  |
|                                 | AAAAAAAAAAAAAAAAAAAAA                   | AAAAAAAAAAAAAAA                         |              | F     | AAAA         | 01-01-2000          | AAAA                   | INA   | ок              | Ne       |                          |  |
|                                 | AAAAAAAAAAAAAAAAAAAAAA                  | AAAAAAAAAAAAAAA                         | AAAAAAAA     | м     | AAAA<br>(AA) | 01-01-2000          | AAAA<br>(AA)           | INA   | ок              | No       |                          |  |
|                                 | AAAAAAAAAAAAAAAAAAAAAAA                 | AAAAAAAAAAAAAAA                         |              | F     | AAAA         | 01-01-2000          | AAAA                   | INA   | ок              | Ne       |                          |  |
|                                 |                                         |                                         |              |       | (AA)<br>AAAA |                     | (AA)<br>AAAA           |       | NON             |          | 3                        |  |
|                                 | AAAAAAAAAAAAAAAAAAAAA                   | AAAAAAAAAAAAAA                          | ААААААА      | м     | (AA)         | 01-01-2000          | (AA)                   | INA   | VALIDATO        | No       |                          |  |
|                                 | AAAAAAAAAAAAAAAAAAAAAA                  | ААААААААААА                             | ААААААА      | F     | AAAA<br>(AA) | 01-01-2000          | AAAA<br>(AA)           | INA   | ок              | No       |                          |  |
|                                 |                                         |                                         |              |       |              |                     |                        |       |                 |          | CARICA                   |  |
|                                 |                                         |                                         |              |       |              |                     |                        |       |                 |          | ANNULLA                  |  |
|                                 |                                         |                                         |              |       |              |                     |                        |       |                 |          |                          |  |
|                                 | Pagina dei risultati:                   |                                         |              |       |              |                     |                        |       |                 |          |                          |  |
|                                 | Pagina dei risultati:<br>[1]            |                                         |              |       |              |                     |                        |       |                 |          |                          |  |
|                                 | Pagina dei risultati:<br>[1]            |                                         |              |       |              |                     |                        |       |                 |          |                          |  |
|                                 | Pagina dei risultati:<br>[1]            |                                         |              |       |              |                     |                        |       |                 |          |                          |  |

Figura 5: Risultato Ricerca Caricamento Senza Fissa Dimora

Nell'ultima colonna di ogni riga è presente il campo che dovrà essere selezionato per contraddistinguere la posizione di senza fissa dimora.

Cliccando sul pulsante "Carica" i cittadini per i quali è stato selezionato il campo di cui sopra, sono inseriti nel Registro dei Senza Fissa Dimora.

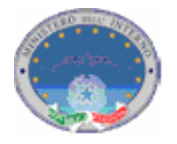

A conferma dell'avvenuto caricamento viene visualizzata una pagina contenente l'indicazione "operazione eseguita correttamente" (fig.6).

| ( ) in                            | Sstema di Accesso e di Interscambio Anagrafico sollo<br>Indice Nazionale delle Anagrafi |   |
|-----------------------------------|-----------------------------------------------------------------------------------------|---|
|                                   |                                                                                         |   |
| INVIO DATI                        |                                                                                         |   |
| RISULTATO INVIO                   | LISTATO PERSONE                                                                         |   |
| MONITORAGGIO INVIO                |                                                                                         |   |
| RICERCA PERSONE                   | Ente: XXXX<br>Responsabile: XXXXXXXXXXX                                                 |   |
| ESTRAZ. POPOLAZIONE               |                                                                                         |   |
| GESTIONE UTENTI                   |                                                                                         |   |
| AMMINISTR. SALA                   | Operazione eseguita correttamente                                                       |   |
| CONSULTAZIONE SAIA                |                                                                                         |   |
| ANAGRAFICA AE                     |                                                                                         |   |
| ALLINEAMENTO INA                  |                                                                                         |   |
| CARICAMENTO SENZA<br>FISSA DIMORA |                                                                                         |   |
| MODIFICA SENZA FISSA<br>DIMORA    |                                                                                         |   |
| ESCI                              |                                                                                         |   |
| W3C WAI-AAA                       |                                                                                         |   |
|                                   |                                                                                         | J |

Figura 6: conferma caricamento

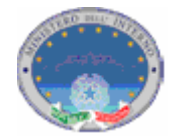

## 3. Modifica Stato Senza Fissa Dimora

Questa funzionalità permette all'utente di modificare lo stato della dimora dei cittadini: con dimora fissa o senza fissa dimora.

Alla funzione si accede cliccando nel Menù di sinistra la voce "Modifica Stato Senza Fissa Dimora".

Comparirà una schermata di ricerca dei nominativi presenti in INA.

Ai fini della modifica il comune deve richiamare i nominativi dei soggetti di cui vuole cambiare lo stato della dimora (fig.7).

| <u></u> in                     | Sistema di Accesso e di Interscambio Anagrafico salla<br>O Indice Nazionale delle Anagrafi |
|--------------------------------|--------------------------------------------------------------------------------------------|
| INVIO DATI                     | RICERCA SENZA FINORA                                                                       |
| RISULTATO INVIO                |                                                                                            |
|                                | Ente: XXXX<br>Besonsable: XXXXXXXXX                                                        |
| RICERCA PERSONE                |                                                                                            |
| GESTIONE UTENTI                |                                                                                            |
| AMMINICTE CALA                 | Codice Fiscale                                                                             |
| CONSULTAZIONE SALA             | INVIO ANNULLA                                                                              |
| ANAGRAFICA AF                  |                                                                                            |
|                                | Cognome                                                                                    |
| CARICAMENTO SENZA              | Nome                                                                                       |
| FISSA DIMORA                   | TNVIO ANNULA                                                                               |
| MODIFICA SENZA FISSA<br>DIMORA |                                                                                            |
| ESCI                           |                                                                                            |
| W3C WAI-AAA                    |                                                                                            |
|                                |                                                                                            |

Figura 7: Ricerca Modifica Senza Fissa Dimora

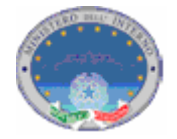

La ricerca di tali nominativi può essere effettuata per singolo soggetto attraverso l'indicazione del codice fiscale nell'apposito campo, ovvero per nome e cognome, entrambi obbligatori (fig.8).

| <b>S</b> in                       | C | Sistem<br>Indice Na             | a di Accesso e di Inte<br><b>zionale delle</b> A | erscambio Anagrafico Soli<br>Anagrafi | 2 |                  |            |  |
|-----------------------------------|---|---------------------------------|--------------------------------------------------|---------------------------------------|---|------------------|------------|--|
| INVIO DATI                        |   |                                 |                                                  |                                       |   | PICERCA SENZA EL | SSA EIMORA |  |
| RISULTATO INVIO                   |   |                                 |                                                  |                                       |   | KIGEKOH SENEH II |            |  |
| MONITORAGGIO INVIO                |   | Ente: XXXX<br>Responsabile: XXX |                                                  |                                       |   |                  |            |  |
| RICERCA PERSONE                   |   | Kesponsabile: AAA               |                                                  |                                       |   |                  |            |  |
| ESTRAZ. POPOLAZIONE               |   |                                 |                                                  |                                       |   |                  |            |  |
| GESTIONE UTENTI                   |   | Codice Fiscale                  | ******                                           |                                       |   |                  |            |  |
| AMMINISTR. SAIA                   |   |                                 |                                                  |                                       |   |                  |            |  |
| CONSULTAZIONE SAIA                |   |                                 |                                                  | INVIO ANNULLA                         |   |                  |            |  |
| ANAGRAFICA AE                     |   | Cognomo                         |                                                  |                                       |   |                  |            |  |
| ALLINEAMENTO INA                  |   | Lognome                         | ******                                           |                                       |   |                  |            |  |
| CARICAMENTO SENZA<br>FISSA DIMORA |   | Nome                            | <u>xxxxxxxxxxxxxxxxxxx</u>                       |                                       |   |                  |            |  |
| MODIFICA SENZA FISSA<br>DIMORA    |   |                                 |                                                  |                                       |   |                  |            |  |
| ESCI                              |   |                                 |                                                  |                                       |   |                  |            |  |
|                                   |   |                                 |                                                  |                                       |   |                  |            |  |
| W3C WAI-AAA                       |   |                                 |                                                  |                                       |   |                  |            |  |
|                                   |   |                                 |                                                  |                                       |   |                  |            |  |

Figura 8: Ricerca Modifica Senza Fissa Dimora

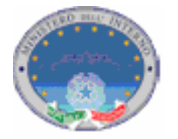

Dopo aver selezionato il comando "invio" apparirà una schermata contenente le informazioni anagrafiche relative ai soggetti richiamati.

Nell'ultima colonna sono presenti due voci (dimora fissa – senza fissa dimora) che andranno selezionate a seconda della modifica che si vuole registrare (fig.9).

| <b>S</b> in                       | Q | Sistema di A<br>Indice Nazion      | ccesso e c<br>ale del | i Interso<br>le Ar | ami<br>ag | oio Anagra<br><b>rafi</b> | afico <b>SOL</b> | 0                        |          |       |               |                                    |  |
|-----------------------------------|---|------------------------------------|-----------------------|--------------------|-----------|---------------------------|------------------|--------------------------|----------|-------|---------------|------------------------------------|--|
| INVIO DATI                        |   |                                    |                       |                    |           |                           |                  |                          |          |       |               |                                    |  |
| RISULTATO INVIO                   |   |                                    |                       |                    |           |                           |                  |                          |          |       |               | LISTATO PERSONE                    |  |
| MONITORAGGIO INVIO                |   | Ente: XXXX                         |                       |                    |           |                           |                  |                          |          |       |               |                                    |  |
| RICERCA PERSONE                   |   | Responsabile: XXXXXXXXX            | XXX                   |                    |           |                           |                  |                          |          |       |               |                                    |  |
| ESTRAZ. POPOLAZIONE               |   |                                    |                       |                    |           |                           |                  |                          |          |       |               |                                    |  |
| GESTIONE UTENTI                   |   |                                    |                       |                    |           |                           |                  |                          |          |       |               |                                    |  |
| AMMINISTR, SALA                   |   |                                    |                       |                    |           |                           |                  |                          |          |       |               |                                    |  |
| CONSULTAZIONE SAIA                |   | Codice Fiscale X                   | **********            | XXX                |           |                           |                  |                          |          |       |               |                                    |  |
| ANAGRAFICA AE                     |   |                                    |                       |                    |           | INVIO A                   | NNULLA           |                          |          |       |               |                                    |  |
| ALLINEAMENTO INA                  |   |                                    |                       |                    |           |                           |                  |                          |          |       |               |                                    |  |
| CARICAMENTO SENZA<br>FISSA DIMORA |   | Cognome<br>Nome                    |                       |                    |           |                           |                  |                          |          |       |               |                                    |  |
| MODIFICA SENZA FISSA              |   |                                    |                       |                    |           |                           |                  |                          |          |       |               |                                    |  |
| DIMORA                            |   |                                    |                       |                    |           | INVIO A                   | NNULLA           |                          |          |       |               |                                    |  |
|                                   |   | <u>Risultato Ricerca Persona S</u> | enza Fissa Dimora     | L                  |           |                           |                  |                          |          |       |               |                                    |  |
|                                   |   | Codice Fiscale                     | Cognome               | Nome               | Sesso     | Comune/Prov<br>Nascita    | Data Nascita     | Comune/Prov<br>Residenza | INA/AIRE | Stato | Cancellazione | Senza fissa dimora                 |  |
|                                   |   | AAAAAAAAAAAAAAAAAAAAA              | AAAAAAAAA             | АААААА             | м         | AAAA<br>(AA)              | 01-01-2000       | AAAA<br>(AA)             | INA      | ок    | No            | DIMORA FISSA<br>SENZA FISSA DIMORA |  |
|                                   |   | Pagina dei risultati:<br>[1]       |                       |                    |           |                           |                  |                          |          |       |               |                                    |  |
| W3C WAI-AAA<br>WCAG 1.0           |   |                                    |                       |                    |           |                           |                  |                          |          |       |               |                                    |  |
|                                   |   |                                    |                       |                    |           |                           |                  |                          | _        |       |               |                                    |  |
|                                   |   |                                    |                       |                    |           |                           |                  |                          |          |       |               |                                    |  |

Figura 9: Risultato ricerca Modifica Senza Fissa Dimora

Selezionando "Dimora Fissa" il cittadino viene cancellato dal Registro dei Senza Fissa Dimora. Selezionando "Senza fissa dimora " il cittadino viene inserito nel Registro dei Senza Fissa Dimora.

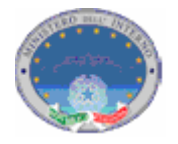

A conferma dell'avvenuta modifica viene visualizzata una pagina contenente l'indicazione "operazione eseguita correttamente" (fig.10).

| () in                             | Sistema di Accesso e di Interscambio Anagrafico solo<br>Indice Nazionale delle Anagrafi |
|-----------------------------------|-----------------------------------------------------------------------------------------|
| INVIO DATI                        |                                                                                         |
| RISULTATO INVIO                   | LISTATO PERSONE                                                                         |
| MONITORAGGIO INVIO                | Take were                                                                               |
| RICERCA PERSONE                   | Responsabile: XXXXXXXXXX                                                                |
| ESTRAZ. POPOLAZIONE               |                                                                                         |
| GESTIONE UTENTI                   |                                                                                         |
| AMMINISTR. SALA                   | Operazione eseguita correttamente                                                       |
| CONSULTAZIONE SAIA                |                                                                                         |
| ANAGRAFICA AE                     |                                                                                         |
| ALLINEAMENTO INA                  |                                                                                         |
| CARICAMENTO SENZA<br>FISSA DIMORA |                                                                                         |
| MODIFICA SENZA FISSA<br>DIMORA    |                                                                                         |
| ESCI                              |                                                                                         |
| WAT 202                           |                                                                                         |
| WSC WCAG 1.0                      |                                                                                         |
|                                   |                                                                                         |

Figura 10: conferma aggiornamento